## **MySchoolFees Payment Instructions**

**Application Fee Payment Instructions** 

- 1. Visit myschoolfees.com
- 2. Complete new user registration or "Sign in as Guest"
- 3. Select "UT PROVO PROVO DISTRICT OFFICE" from the dropdown menu
- 4. Under "Select Category", click on "SUNRISE PRESCHOOL"
- 5. Enter \$20 in payment amount and select the green "Add to cart" button
- 6. Click the green "Checkout" button
- 7. Under "Person's Name", type in the name of your preschool-age child
- 8. Under "Comment", type "Sunrise Application Fee"
- 9. Click the green "Continue to Checkout" button
- 10. Enter your billing information and click "Submit"
- 11. Email a copy of the receipt to preschool secretary, Rosa Frezzia, at rosaf@provo.edu

Tuition Fee Payment Instructions

- 1. Visit myschoolfees.com
- 2. Complete new user registration or "Sign in as Guest"
- 3. Select "UT PROVO PROVO DISTRICT OFFICE" from the dropdown menu
- 4. Under "Select Category", click on "SUNRISE PRESCHOOL"
- 5. Enter in tuition payment amount and select the green "Add to cart" button
- 6. Click the green "Checkout" button
- 7. Under "Person's Name", type in the name of your preschool student
- 8. Under "Comment", type "Sunrise (Month) Tuition"
- 9. Click the green "Continue to Checkout" button
- 10. Enter your billing information and click "Submit"
- 11. Email a copy of the receipt to preschool secretary, Rosa Frezzia, at rosaf@provo.edu